## Create an account with a code

1- Go on the website ifit.com

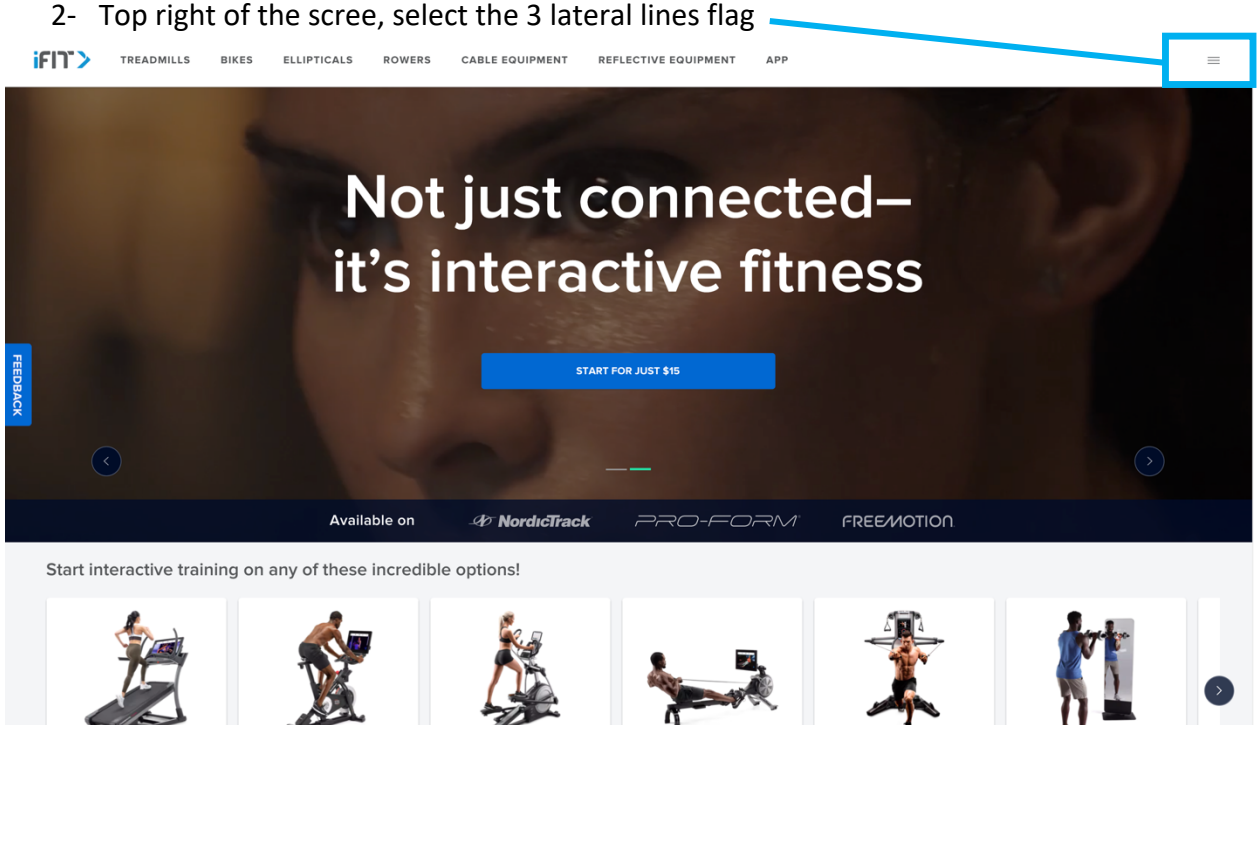

### 3- Select "REDEEM CODE"

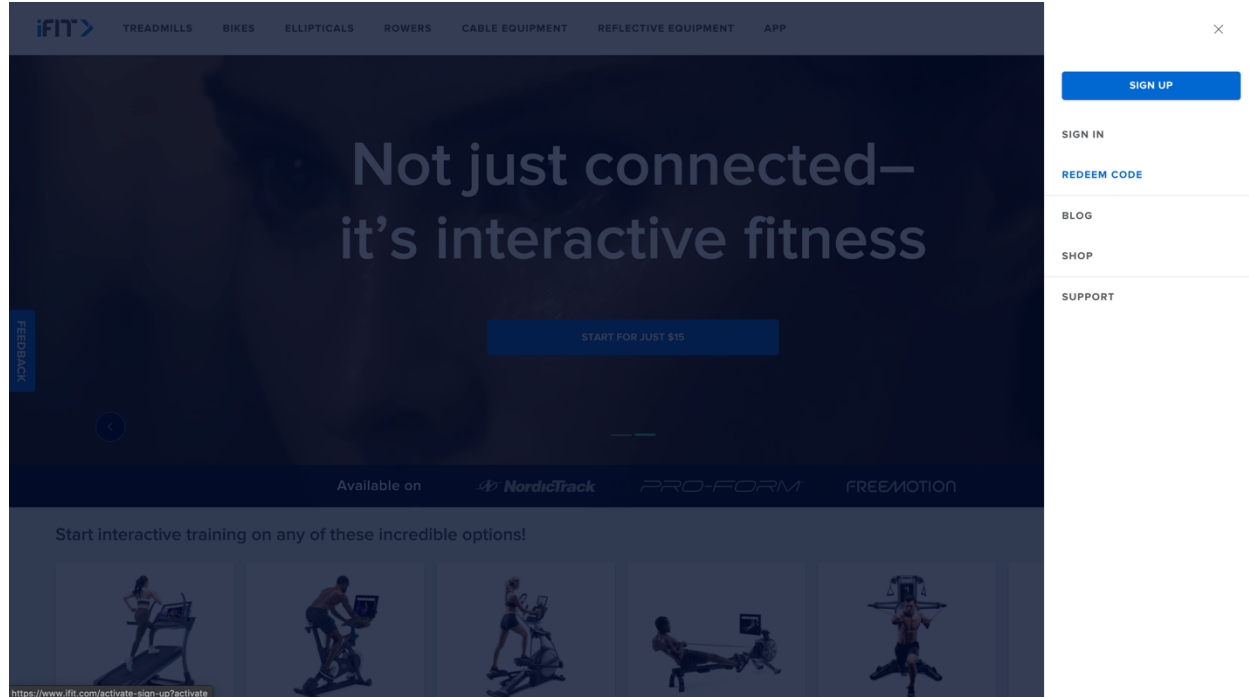

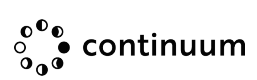

4- Fill in all the information asked (First name, last name...), when it's done "NEXT" button will turn blue, click on it

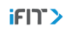

|                                                                                                    | I Month Trial - IFIt Individual<br>Individual monthly membership<br>C12.29/month | €0 |
|----------------------------------------------------------------------------------------------------|----------------------------------------------------------------------------------|----|
|                                                                                                    | CREATE ACCOUNT                                                                   |    |
|                                                                                                    | First name                                                                       |    |
|                                                                                                    | Last name                                                                        |    |
| Live Workouts                                                                                                    | Email address                                                                    |    |
| Explore Live Workouts that are streamed from Gur trainers' homes and<br>neighborhoods. They'll adjust your equipment and offer coaching and<br>encouragement throughout your workout. | Password                                                                         |    |
|                                                                                                    | Confirm password                                                                 |    |
|                                                                                                    | France                                                                           | ~  |
|                                                                                                    | NEXT                                                                             |    |

5- Enter the iFit Code you have and click on the blue button "APPLY"

| iFIT>   |                                   |     |                                                                                                   |                                                                   |
|---------|-----------------------------------|-----|---------------------------------------------------------------------------------------------------|-------------------------------------------------------------------|
|         |                                   |     | I Month Trial - IFIt Individual<br>Individual monthly membership<br>C12.29/month                  | εo                                                                |
|         | Does your card look like this?    | 4 . | EUR                                                                                               | ~                                                                 |
|         | To code on your membership, so to |     | Activation/Promo code                                                                             | APPLY                                                             |
| FEEDBAC | iFit.com/Register.                |     | Subtotal<br>Special offer                                                                         | €0<br>1 Month Trial - iFit Individual                             |
| ×       |                                   |     | Estimated taxes                                                                                   | €0                                                                |
|         | EXCLOP CARD                       |     | Total<br>▲ You won't be charged anything today. Your<br>approximately €12.29 on February 12, 2021 | €0<br>next payment will be<br>. After your special offer expires, |
| -   .   | IFIT > Immune<br>Fort of case     |     | your membersnip will auto-renew at regular pricing.                                               |                                                                   |
|         |                                   |     |                                                                                                   |                                                                   |

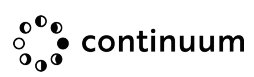

- 6- New page open click on the blue button "NEXT"
- ifi)`>

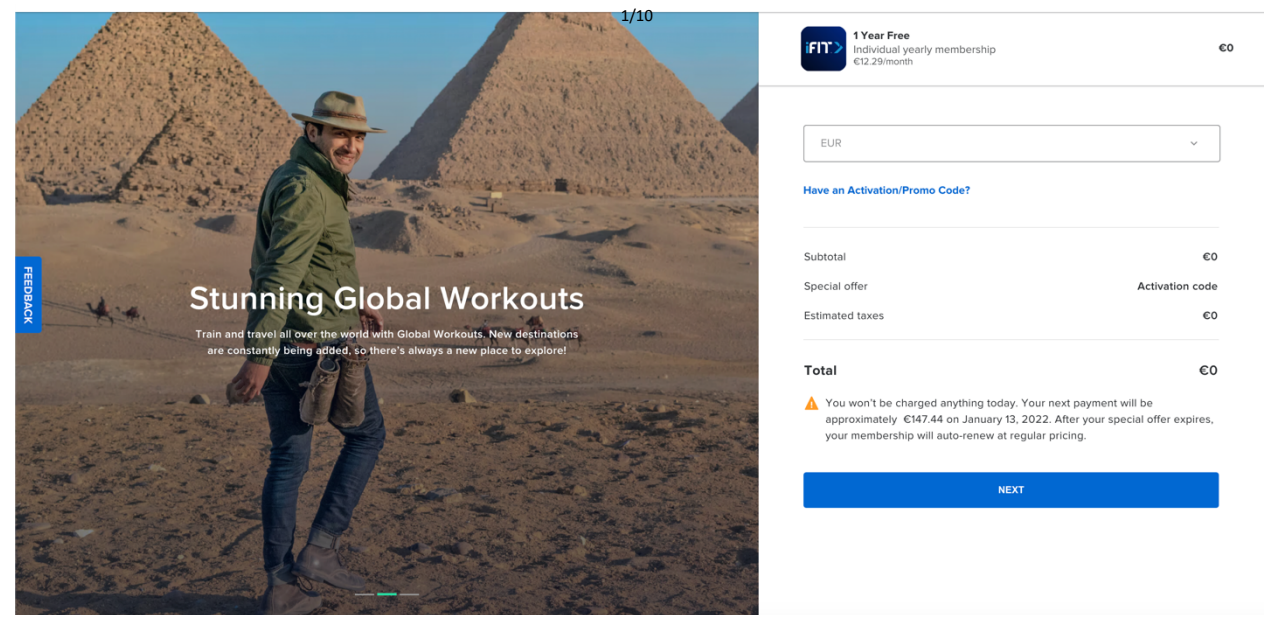

7- Check the box "Terms of Use" and "Private Policy", then click on the blue button "CONFIRM SUBSCRIPTION"

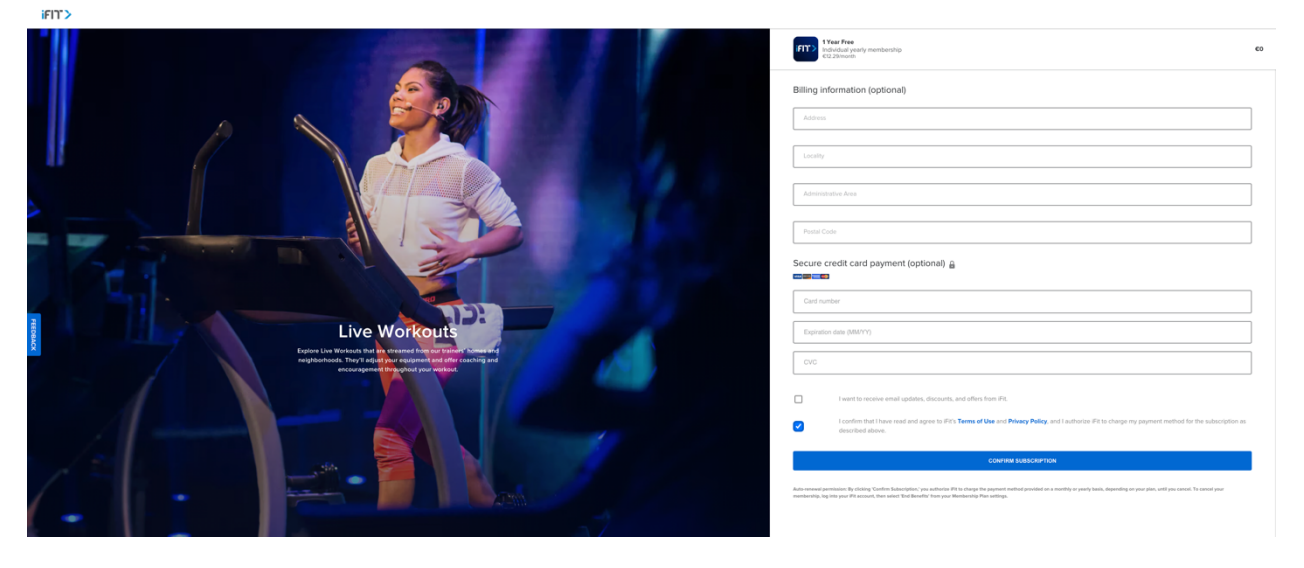

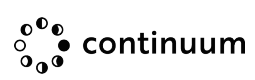

8- Select the way you will use it and enjoy it !

#### iFI)">

### **Congratulations!**

Your free trial has begun. Now tell us: How will you use iFit?

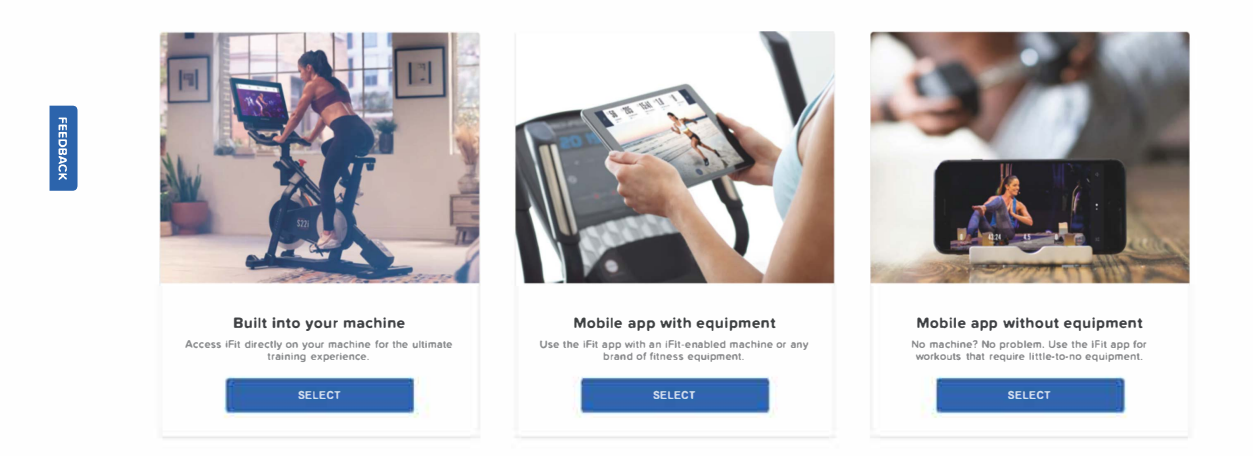

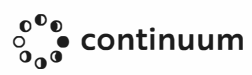

# IFIT Renewal with activation code

- On iFit.com log-in
- Go on your settings
- Select Billing

| Account                                              | ← Billing information                                                         |                           |
|------------------------------------------------------|-------------------------------------------------------------------------------|---------------------------|
| Account information                                  | Billing Address                                                               | Show 🗸                    |
| <ul> <li>Membership plan</li> <li>Billing</li> </ul> | Payment Method                                                                | Show 🗸                    |
| ≗• Secondary users                                   | Billing History                                                               | View                      |
| ି <sup>ଈ</sup> Privacy and<br>sharing                | Promo/Activation Code                                                         |                           |
| Preferences                                          | Enter Code                                                                    |                           |
| ,x <sup>≈</sup> Workouts                             |                                                                               |                           |
| 🖾 Emails                                             | Resume membership                                                             | €28.14/month €25.33/month |
| Apps                                                 | Start iFit again for only €303.97!<br>Enjoy your benefits until Mar 28, 2027. | RESUME IFIT               |

• Fill in the field Promo / Activation Code then select the blue button REDEEM

| Accou                      | int                     | ← Billing information                                                          |                                            |
|----------------------------|-------------------------|--------------------------------------------------------------------------------|--------------------------------------------|
| 2                          | Account<br>information  | Billing Address                                                                | Show 🗸                                     |
| ±=                         | Membership plan Billing | Payment Method                                                                 | Show 🗸                                     |
| ≙⁺                         | Secondary users         | Billing History                                                                | View                                       |
| <u>0</u> 6                 | Privacy and sharing     | Promo/Activation Code                                                          |                                            |
| Prefer                     | ences                   | Enter Code<br>WURJ-YMCV-SHPP-VFXT                                              | REDEEM                                     |
| N <sup>N<sup>i</sup></sup> | Workouts                |                                                                                |                                            |
|                            | Emails                  | Resume membership                                                              | <del>\$33/month</del> <b>\$29.70/month</b> |
| 000                        | Apps                    | Start iFit again for only \$356.40!<br>Enjoy your benefits until Mar 28, 2027. | RESUME IFIT                                |

• Fill-in Billing Address, click on blue button "CONTINUE TO PAYMENT"

|                       |                     | SUBSCRIPTION           |                                           |
|-----------------------|---------------------|------------------------|-------------------------------------------|
|                       |                     | INTERNATIONAL          | lan—Yearly - \$39                         |
| 2. BILLING ADDRESS    | 5                   | Your plan will auto re | new on October 1, 2024.                   |
| Country               |                     |                        |                                           |
| France                |                     | SUBTOTAL               | \$396                                     |
| Address               |                     | ACTIVATION CODE        | -\$396                                    |
| Fourqueux             |                     | MEMBERSHIP CRED        | 1061 DAYS                                 |
| Postal codo           | Administrativo Aroa | SHIPPING               | FREE                                      |
| 78112                 | A8                  | TAXES                  | N/A                                       |
| Locality              |                     | TOTAL                  | \$                                        |
| Fourqueux             |                     |                        | Ψ.                                        |
|                       |                     | "The remaining credi   | t carried over from your previous<br>plan |
| Shipping address same | as billing 🔽        | _                      |                                           |
| CC                    | ONTINUE TO PAYMENT  | Have an acti           | vation or promo code?                     |
|                       |                     |                        |                                           |
|                       |                     |                        |                                           |
|                       |                     |                        |                                           |

• Fill-in your bank account / credit card

Please note that even with a code with the bypass for the invoice will not work

|                                                                                             |                                                                                                    |                                   | SUBSCRIPTION                                 |                      |
|---------------------------------------------------------------------------------------------|----------------------------------------------------------------------------------------------------|-----------------------------------|----------------------------------------------|----------------------|
|                                                                                             |                                                                                                    |                                   | iFit Coach Family Plan—Year<br>INTERNATIONAL | y- \$3               |
| <ul> <li>BILLING ADDRESS</li> <li>Alison Touchain</li> <li>5 Rue Alfred De Vigny</li> </ul> | Edit                                                                                                    | Your plan will auto renew on Octo | ober 1, 2024.                                |                      |
|                                                                                             | FOURQUEUX, Saint-Germain-En-Laye 78112                                                                                                    |                                   | SUBTOTAL                                     | \$396                |
|                                                                                             |                                                                                                    | ACTIVATION CODE                   | -\$396                                       |                      |
|                                                                                             |                                                                                                    |                                   | MEMBERSHIP CREDIT*                           | 1061 DAYS            |
|                                                                                             |                                                                                                    | SHIPPING                          | FREE                                         |                      |
| 3.1                                                                                         | PAYMENT METHOD                                                                                                    |                                   | TAXES                                        | N/A                  |
| Car                                                                                         | d number                                                                                                    |                                   |                                              |                      |
|                                                                                             | Card number MM / YY C                                                                                                    | VC                                | TOTAL                                        | \$                   |
|                                                                                             | PLACE ORDER                                                                                                    |                                   | "The remaining credit carried ove<br>plan    | r from your previous |
| By c                                                                                        | licking *PLACE ORDER,* you agree to the Terms of Use and Privacy Policy                                                                                                    |                                   | Have an activation or r                      | vromo code?          |
| Auto<br>the plan<br>sele                                                                    | p-renewal permission: By clicking "PLACE ORDER," you authorize iFit to ch<br>payment method provided on a monthly or yearly basis, depending on you<br>, until you cancel. To cancel your membership, log into your iFit account, t<br>ct "Cancel" from your Billings settings. | arge<br>ur<br>hen                 | nove an activation of p                      | Long Long :          |

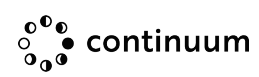

## **Cancel renewal**

- 1. Log in to your account at iFit.com.
- 2. Over your name in the top right corner, then click Settings.

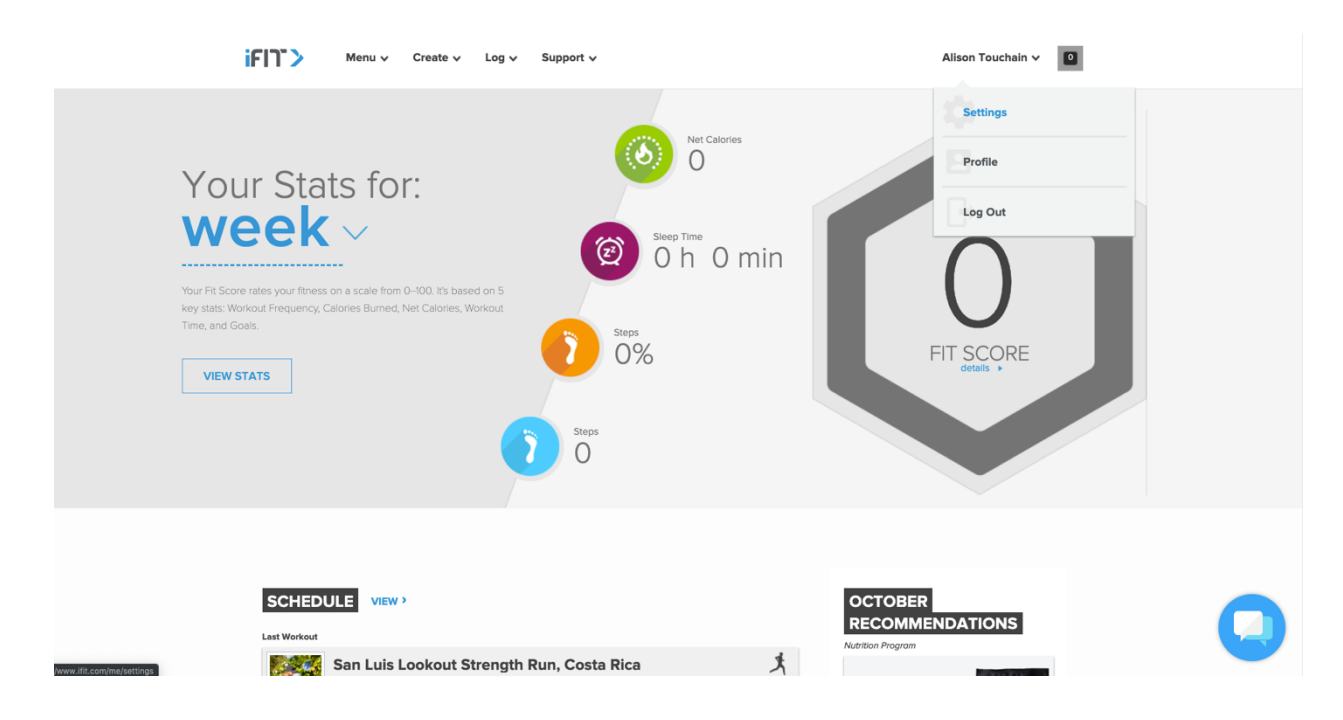

3. On the left side, click Membership Plan.

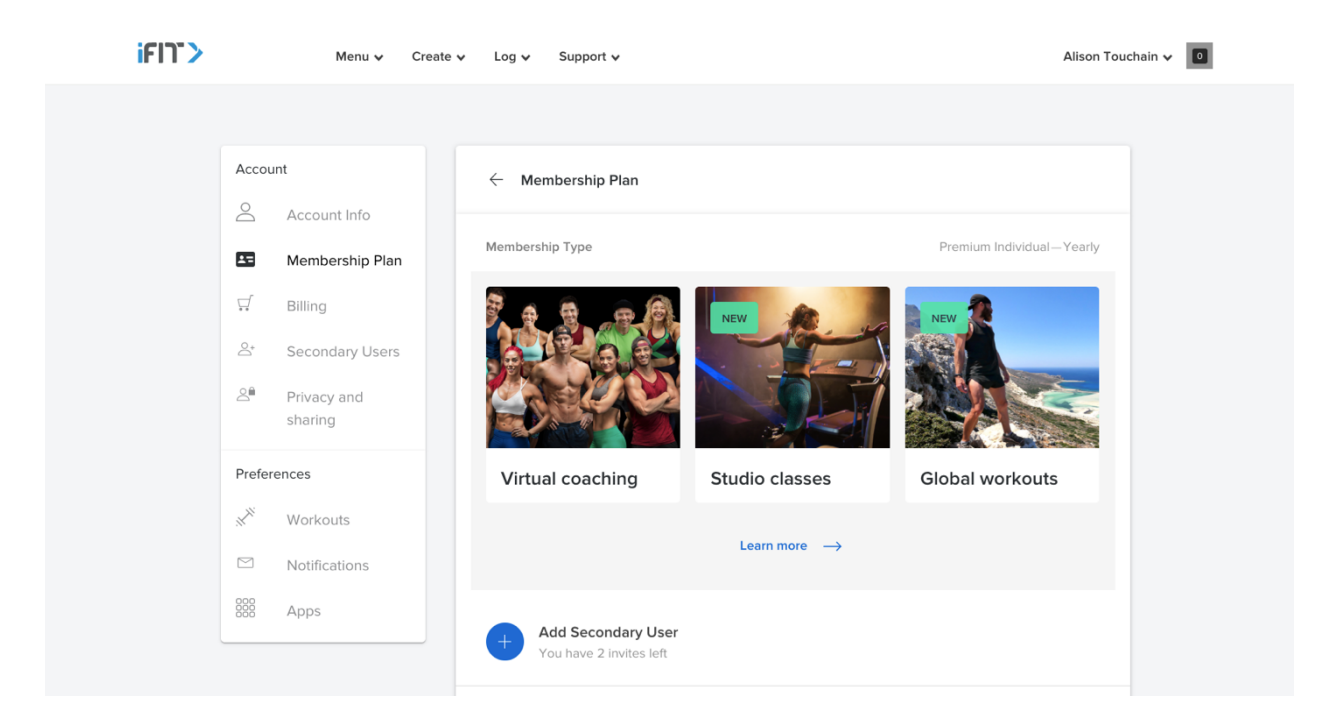

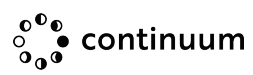

4. Scroll to the bottom, then click End Benefits.

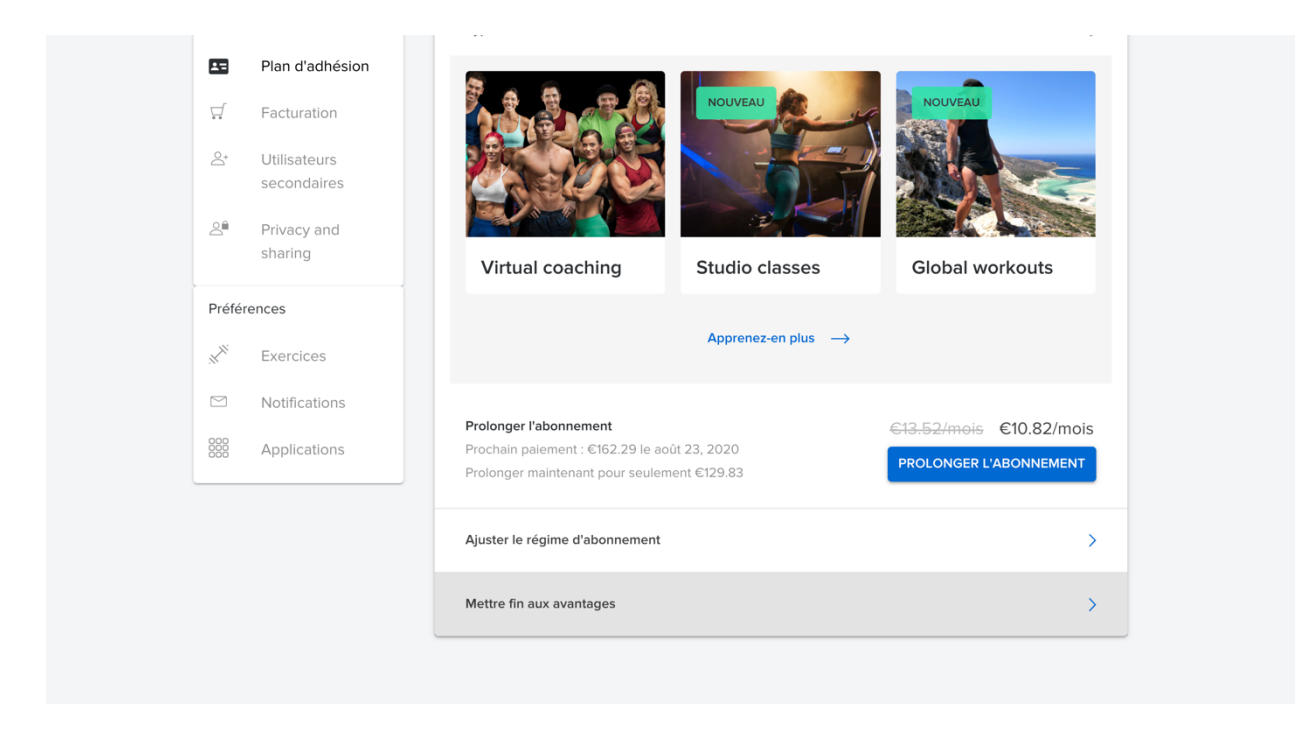

5. Click Continue to End Benefits until the Confirm Your Membership Cancellation pops up, then click "End Membership".

| $\bigcirc$ | Informations sur le compte  |                                                                                                    |
|------------|-----------------------------|----------------------------------------------------------------------------------------------------|
| =          | Plan d'adhésion             |                                                                                                    |
| Ţ,         | Facturation                 | DTC                                                                                                    |
| 0°*        | Utilisateurs<br>secondaires | Voulez-vous vraiment perdre vos statistiques, vos entraînements et les avantages qui vous<br>sont offerts en tant que membre ? |
| 2          | Privacy and sharing         | Avantages exclusifs auxquels vous renoncez :                                                                                   |
| Préfé      | rences                      | ACCOMPAGNEMENT VIRTUEL COURS EN SALLE ENTRAÎNEMENTS GÉNÉRAUX                                                                   |
|            | Exercices                   | ENTRAINEMENTS PERSONNALISÉS                                                                                                    |
|            | Notifications               | A Charles and the second second                                                                                                |
|            | Applications                | CONTINUER POUR METTRE FIN AUX AVANTAGES CONSERVER LES AVANTAGES                                                                |

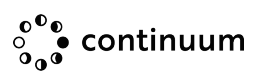

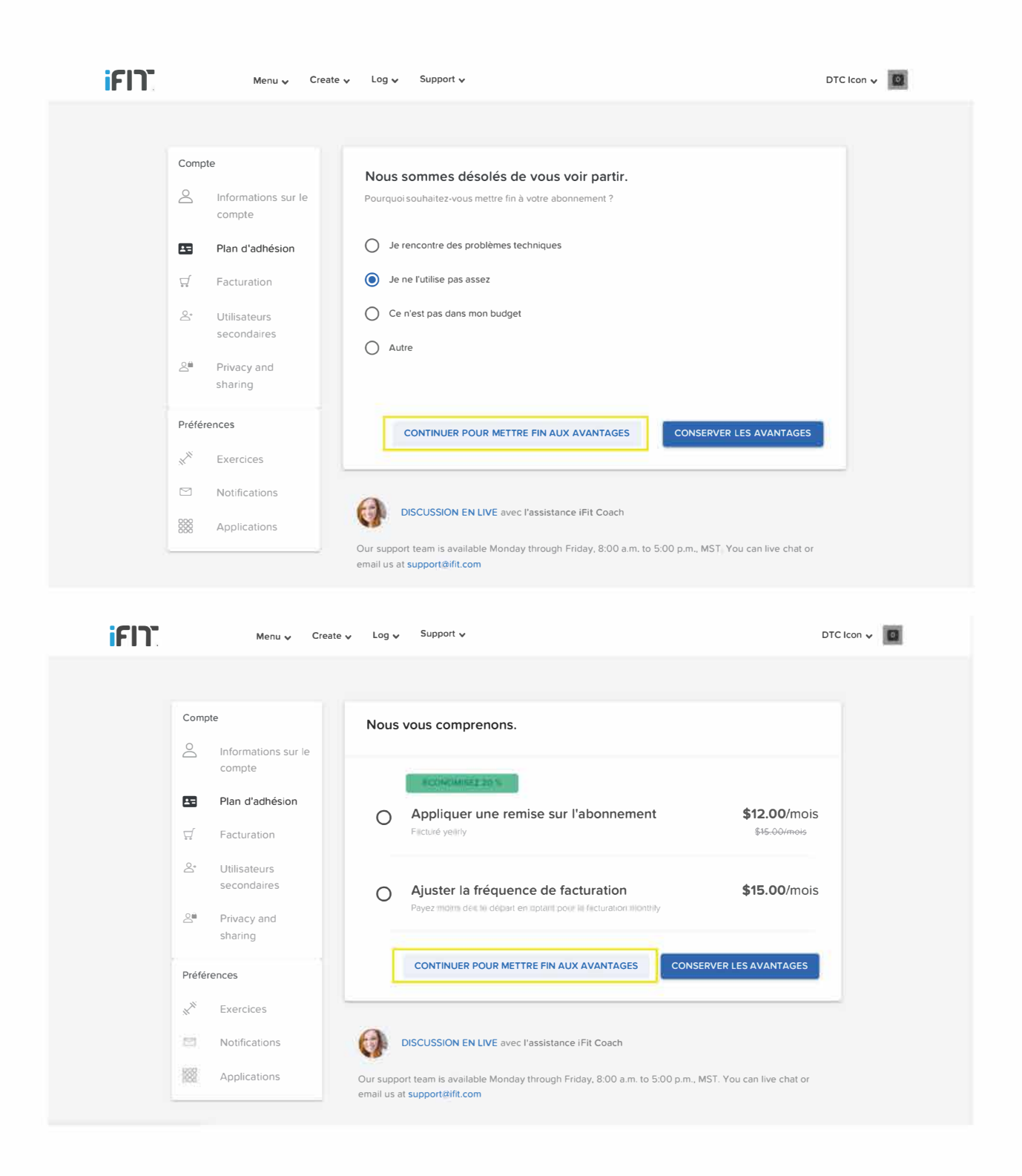

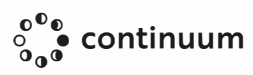

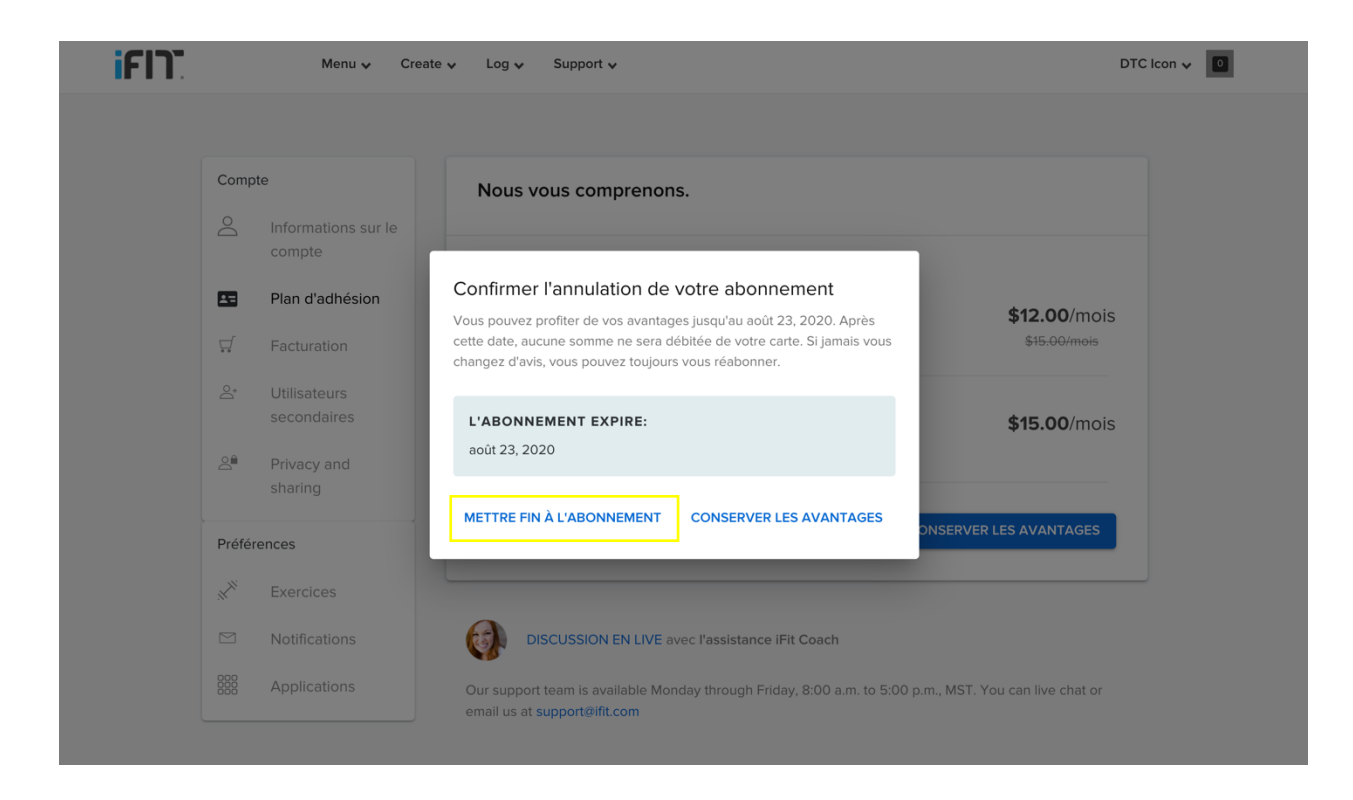

NOTE: If you purchased your subscription through the App Store or Google Play, you'll need to cancel it through your phone settings.

### To cancel on an Apple device:

- 1. Open your Settings.
- 2. Tap iTunes & App Store.
- 3. Tap your Apple ID, then View Apple ID.
- 4. Enter your Apple ID password or fingerprint when prompted.
- 5. Tap Subscriptions, then the subscription you want to cancel.
- 6. Tap Cancel Subscription.
- 7. Tap Confirm when asked if you want to cancel your subscription.

### To cancel on an Android device:

- 1. Open the Google Play Store.
- 2. Tap Menu, then tap Subscriptions.
- 3. Tap the subscription you want to cancel.
- 4. Tap Cancel Subscription.

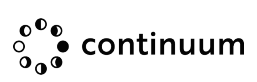